# DYS Personel Tanımlama ve Görevlendirme İşlemleri DYS Evrak Karşılama Rolü Tanımlama

DYS de tüm okullar sisteme girildi ve tüm okul müdürlerine gerekli roller tanımlandı.

- Dys ye giriş yapabilmek için bilgisayarlarınızın MEB ADSL hattına bağlı olduğuna,
- Bilgisayarlarınıza DYS OKUL programının yüklü olduğuna dikkat ediniz.

**<u>DİKKAT</u>:** DYS sistemine giriş yaptıktan sonra personel tanımlaması yapılabilmesi için okul müdürlerine tanımlanan Okul DYS Yöneticisi rolüne geçiş yapılmalıdır.

DYS de herhangi bir problemle karşılaştığınızda ilçe dys yöneticilerine başvurabilirsiniz.

#### DYS EKRANI AÇILDIĞINDA DYS YÖNETİCİSİ ROLÜNDE OLDUĞUNUZA EMİN OLUNUZ.

| V.                                |                                                                                              |                         |
|-----------------------------------|----------------------------------------------------------------------------------------------|-------------------------|
| 🛓 MEB GÖKHAN YILMAZEL [DYSYONET   | CI] - GorevId:1214043 - [1014655 / YUNUSEMRE İLÇE MİLLİ EĞİTİM MÜDÜRLÜĞÜ] - 28/04/2017 20:02 |                         |
| Sorgular DYS Yönetici Ekranları   |                                                                                              |                         |
| 🚳 🏢 🏪 🔕 Güvenli Çıkış 🮼           |                                                                                              |                         |
| İş Listesi                        |                                                                                              | <>                      |
| 💊 İş Listesi (GNL_IS_001)         |                                                                                              |                         |
| Aktif Görevlendirmeler            | 🕐 Yenile 🕥 Önceki Kayıtları Getir 28.01.2017 - 28.04.2017 (0 iş) 🕺 🗮 🖲 🌡 🖉                   | Aktif kullanıcı 232 🗍 🏠 |
| yunusemre ilçe milli eğitim müdür | R 👫 🕒 🕒 🔞 Sayı - Tarih Konu (Açıklama) Gönderen Dosya                                        | Tarih                   |
| Aktif işler                       |                                                                                              |                         |
| 🗾 Bugün                           |                                                                                              |                         |
| 🥼 Geç Kalanlar                    |                                                                                              |                         |
| 🚺 Reddedilenler                   |                                                                                              |                         |
| 🚺 Onayladıklarım                  |                                                                                              | Ξ                       |
| 🚺 Reddettiklerim                  | \$                                                                                           |                         |
| 🚺 Onayda Bekleyenler              |                                                                                              |                         |
| 🚺 Onaya Gelecekler                |                                                                                              |                         |
| 🚺 İlgilendiğim Evraklar           |                                                                                              |                         |
| 🥼 Tümü                            |                                                                                              |                         |
|                                   |                                                                                              |                         |
|                                   |                                                                                              |                         |

| DYS'Y                                                                                                    | E İLK DEFA PERSONEL EKLENECEKSE AŞAĞIDAKİ ADIMLARI TAKİP EDİNİZ.<br>1.DYS YÖNETİCİ EKRANLARI MENÜSÜNE TIKLAYINIZ.                                                                                                    |                     |
|----------------------------------------------------------------------------------------------------|----------------------------------------------------------------------------------------------------|---------------------|
| Sorgular DYS Yönetici Ekranları                                                                                                    |                                                                                                    |                     |
| Personel Görevlendirme           Personel Görevlendirme iptal\Sorgulama           İş Listesi           Yetki Devri           İş Akışı Aktarma İşlemleri                                                                                        |                                                                                                    | دى                  |
| DYS Tanım Ekranı                                                                                                    | Yenile 🔿 Önceki Kavıtları Getir 28.01.2017 - 28.04.2017 (0 is)                                                                                                    | Aktif kullanıcı 232 |
|                                                                                                    | Image: Solution and Adjust and Lot (0, 1201)     20.01.201)     20.01.201)     Color (0, 1201)       Image: Solution and Adjust and Adjust and | Tarih               |
| <ul> <li>Aktif işler</li> <li>Bugün</li> <li>Geç Kalanlar</li> <li>Reddedilenler</li> <li>Onayladıklarım</li> <li>Reddettiklerim</li> <li>Onayda Bekleyenler</li> <li>Onaya Gelecekler</li> <li>İlgilendiğim Evraklar</li> <li>Tümü</li> </ul> |                                                                                                    |                     |

|                                                                                                    | 2. PERSONEL EKLEME\GÜNCELLEME\SORGULAMA'YA TIKLAYINIZ.                                   |                             |
|----------------------------------------------------------------------------------------------------|------------------------------------------------------------------------------------------|-----------------------------|
| MEB GÖKH       N YILMAZEL [DYSYONETICI] -         Sorgular       DYS Y         etici Ekranları         etici Ekranları         Per       nel Görevlendirme         per       nel Görevlendirme         İş Listesi       Yet         İş List       İş A         Aktif G       Birli | - GorevId:1214043 - [1014655 / YUNUSEMRE İLÇE MİLLİ EĞİTİM MÜDÜRLÜĞÜ] - 28/04/2017 20:03 | ()<br>()<br>f kullanıcı 232 |
| Biring kleme<br>Personel Ekleme\Güncelleme\Sorgulama<br>Prs-roneucr<br>Aktif işler<br>Bugün<br>Geç Kalanlar<br>Reddedilenler<br>Onayladıklarım<br>Reddettiklerim<br>Onayda Bekleyenler<br>Onaya Gelecekler<br>Igilendiğim Evraklar<br>Tümü                                         | Sayı - Tarih Konu (Açıklama) Gönderen Dosya Tarih                                        |                             |

|                                                                                                    | 3. GELEN FORMDA T.C. KİMLİK NO ALANINA EKLEMEK İSTEDİĞİNİZ PERSONELİN T.C. KİMLİK NO'SUNU<br>GİRİNİZ.                                                                                                    |  |
|----------------------------------------------------------------------------------------------------|----------------------------------------------------------------------------------------------------|--|
| MEB GÖKHAN YILMAZE<br>Sorgular DYS Yönetici Ek<br>Sorgular DYS Yönetici Ek<br>Personel Bilgileri Ekler<br>Personel Bilgileri I Kler<br>Personel Bilgileri ]<br>TC Kimlik No<br>Ad<br>Önceki Soyad<br>Ünvan<br>Sicil No<br>Ad Soya | VYSYONETICIJ - Gorevidi 2214043 - (1014655 / YUNUSEMRE ILÇE MILLI EĞITIM MUDURLUĞU) - 28/04/2017 20.05<br>ar<br>verli Çıkış<br>Kieme/Güncelleme/Sorgulama<br>Güncelleme/Sorgulama<br>Günce |  |
|                                                                                                    |                                                                                                    |  |

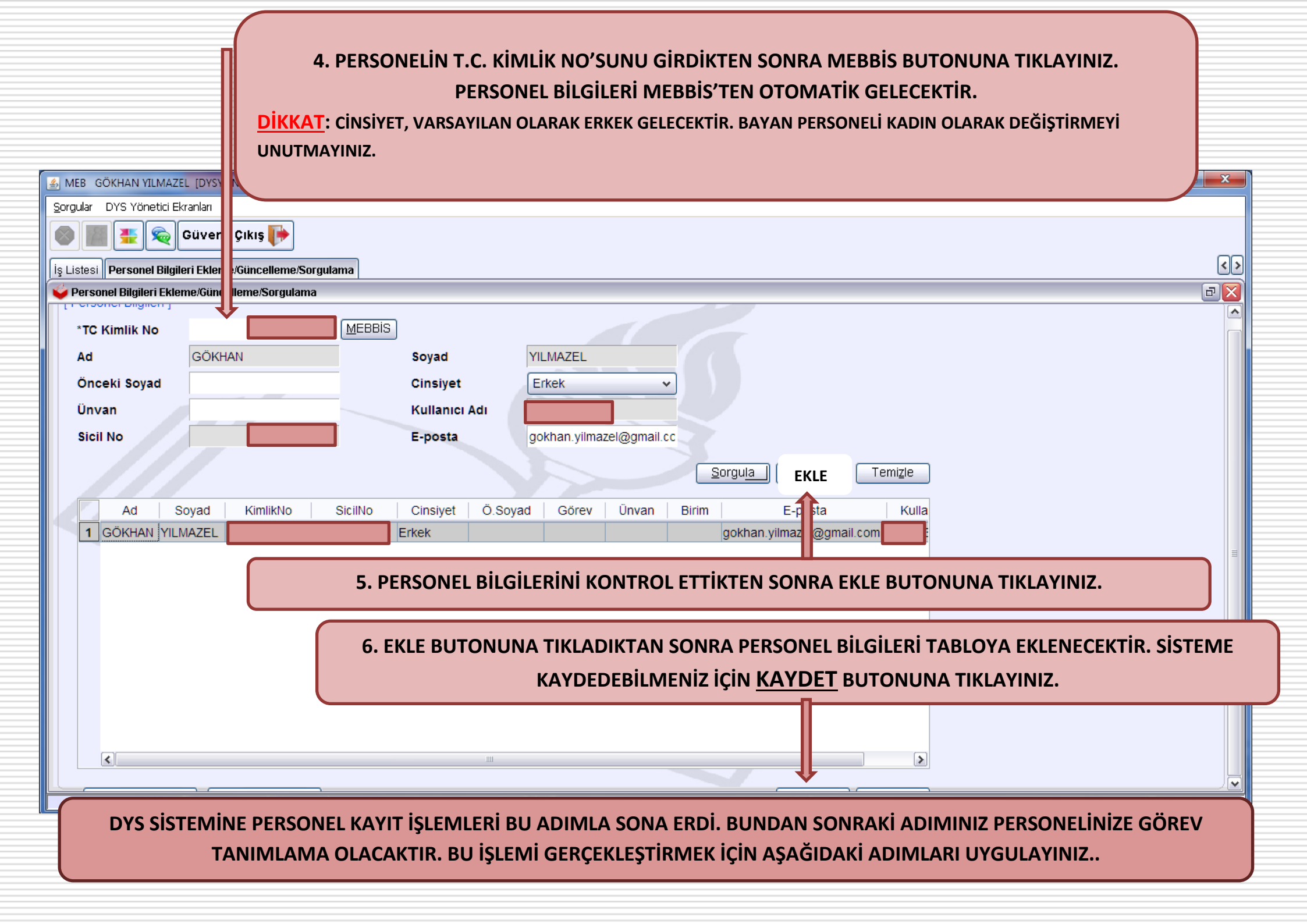

### PERSONEL GÖREVLENDİRME ADIMLARI

#### 1.DYS YÖNETİCİ EKRANLARI MENÜSÜNE TIKLAYINIZ.

R.

| 🚣 MEB GÖKHAN            | MAZEL [DYSYONETICI] - GorevId:12                       | 1214043 - [1014655 / YUNUSEMRE İLÇE MİLLİ EĞİTİM MÜDÜRLÜĞÜ] - 28/04/2017 20:08 |           |
|-------------------------|--------------------------------------------------------|--------------------------------------------------------------------------------|-----------|
| <u>S</u> orgular DYS Yö | ónetici Ekranları                                      |                                                                                |           |
| Perso                   | onel Görevlendirme                                     |                                                                                |           |
| Perso<br>Votk           | onel <u>G</u> örevlendirme iptal\Sorguiama<br>vi Dovri |                                                                                |           |
| İş Listesi<br>İş Ak     | kısı Aktarma İslemler <u>i</u>                         |                                                                                |           |
| List <u>D</u> YS        | Tanım Ekranı                                           |                                                                                |           |
| Aktif G Birim           | ı Bilgileri Güncelleme                                 | Yenile 🕚 Önceki Kayıtları Getir 28.01.2017 - 28.04.2017 (0 iş) 🧍 🗮 🖲 🤰 🖉 🖉     | anıcı 230 |
| Birim                   | ı Ekleme                                               | Konu (Aciklama) Gönderen Dosva Tarih                                           |           |
| DYs-roneu               | onel Ekleme\Güncelleme\Sorgulama                       |                                                                                |           |
| Aktif İsle              | er                                                     |                                                                                | _         |
|                         |                                                        | 2 DEPSONEL CÖREVLENDIRME SECENEĞİNE TIKLAVINIZ                                 |           |
| 📙 Bugün                 |                                                        |                                                                                |           |
| Goo Kok                 | anlar                                                  |                                                                                |           |
| U Gey Kaia              | aniar                                                  |                                                                                |           |
| 🚺 🚺 Reddedi             | ilenler                                                |                                                                                |           |
|                         |                                                        |                                                                                |           |
| Unaylad                 | liklarim                                               |                                                                                |           |
| 🔲 🔟 Reddett             | tiklerim \$                                            |                                                                                |           |
|                         |                                                        |                                                                                |           |
| 📙 Onayda                | Bekleyenler                                            |                                                                                |           |
| Onava C                 | Galacaklar                                             |                                                                                |           |
| up Onaya C              | Jeleceniel                                             |                                                                                |           |
| 🚺 🚺 İlgilendi           | iğim Evraklar                                          |                                                                                |           |
| Tümü                    |                                                        |                                                                                |           |
| i uniu                  |                                                        |                                                                                |           |
|                         |                                                        |                                                                                |           |
|                         |                                                        |                                                                                |           |
|                         |                                                        |                                                                                |           |

| 🛃 MEB GÖKHAN YILMAZEL [DYSYONETICI] - Gor | evīd:1214043 - [1014655 / YUNUSEMRE İLÇE MİLLİ EĞİTİM MÜDÜRLÜĞÜ] - 28/04/2017 20:08 |               |
|-------------------------------------------|-------------------------------------------------------------------------------------|---------------|
| Sorgular DYS Yönetici Ekranları           |                                                                                     |               |
| 🚳 🎆 🏪 🙊 Güvenli Çıkış 🧊                   |                                                                                     |               |
| İş Listesi Personel Görevlendirme         |                                                                                     | < <u>&gt;</u> |
| 💗 Personel Görevlendirme (UYG_GNL_289)    |                                                                                     | đZ            |
| <pre>{[Birim Seçimi]  * Birim ID</pre>    | Eurim Seci)     Temizle                                                             |               |
|                                           | 3."BİRİM SEÇ" BUTONUNA TIKLAYINIZ.                                                  |               |
| [ Görev / Personel Bilgileri ]            |                                                                                     | m             |
| * Tc No<br>* Personelin Rolü              |                                                                                     |               |
|                                           |                                                                                     |               |
|                                           | Kawdet Kanat                                                                        | ▼             |
|                                           |                                                                                     |               |

| 🕌 MEB GÖKHAN YILMAZEL [DYSYONETICI] - Gorevia | 1:1214043 - [1014655 / YUNUSEMRE İLÇE MİLLİ EĞİTİM MÜDÜRLÜĞÜ] - 28/04/2017 20:09                                        |          |
|-----------------------------------------------|----------------------------------------------------------------------------------------------------|----------|
| Sorgular DYS Yönetici Ekranları               |                                                                                                    |          |
| 💿 🏢 🌆 👳 Güvenli Çıkış 🎼                       |                                                                                                    |          |
| İş Listesi Personel Görevlendirme             |                                                                                                    | <>       |
| 💊 Personel Görevlendirme (UYG_GNL_289)        |                                                                                                    | BX       |
| (Birim Seçimi )                               | 👙 Birim Seçme Ekranı                                                                                                    | <b>_</b> |
|                                               | [DYS İçi Birim Arama ]                                                                                                  |          |
| * Birim ID                                    | Adı * İli MANİSA ~                                                                                                    |          |
|                                               | * İlçesi YUNUSEMRE V                                                                                                    |          |
| 4. GELEN EKRANDAN S                           | SORGULA BUTONUNA                                                                                                    |          |
| TIKLAYINIZ.                                   | <u>S</u> orgula                                                                                                    |          |
|                                               |                                                                                                    |          |
| [ Görev / Personel Bilgileri ]                | - 10 EKIM ORTAOKULU MÜDÜRLÜĞÜ                                                                                           |          |
|                                               | - 23 NISAN ULUSAL EGEMENLIK ILKOKULU MÜDÜRLÜĞÜ 5. SORGULA BUTONUNA                                                      |          |
|                                               | ABDULHAMID HAN IMAM HATIP ORTAOKULU MUDURLUGU     TIKLADIĞINIZDA SADECE     AHMET YESEVI IMAM HATIP ORTAOKULU MÜDÜRLÜĞÜ | _        |
| * Tc No                                       | - AKGEDİK İLKOKULU MÜDÜRLÜĞÜ KENDI OKULUNUZ                                                                             | =        |
|                                               | - ATABEY ANAOKULU MÜDÜRLÜĞÜ LISTELENECEKTIR.                                                                            |          |
| * Personelin Rolu                             |                                                                                                    |          |
|                                               |                                                                                                    |          |
|                                               |                                                                                                    |          |
|                                               | Adı İli İlcesi Birim Kodu                                                                                               |          |
|                                               |                                                                                                    |          |
| 7. OKULUNUZ LISTEYE                           |                                                                                                    |          |
| EKLENDIKTEN SONRA                             | Temizle                                                                                                    |          |
| TAMAM BUTONUNA                                | 🕥 Iamaupdate Available 🔍 🗙                                                                                              | /L       |
| TIKLAYINIZ.                                   | A new version of Java is ready to be installed.                                                                         | <b>∨</b> |
|                                               | Click here to continue.                                                                                                 |          |

| 🛃 MEB GÖKHAN YILMAZEL [DYSYONETICI] - Gorevid:1214043 - [1014655 / YUNUSEMRE İLÇE MİLLİ EĞİTİM MÜDÜRLÜĞÜ] - 28/04/2017 20:10 |          |
|----------------------------------------------------------------------------------------------------|----------|
| Sorgular DYS Yönetici Ekranları                                                                                              |          |
| 💿 🏢 🌉 🤤 Güvenli Çıkış 🕪                                                                                                    |          |
| İş Listesi Personel Görevlendirme                                                                                            | <u> </u> |
| Versonel Görevlendirme (UYG_GNL_289)                                                                                         |          |
| [Birim Seçimi]                                                                                                    |          |
| * Birim ID 1014655 1 Birim Seç Temizle                                                                                       |          |
|                                                                                                    |          |
| [ Görev / Personel Bilgileri ]                                                                                               |          |
| * Tc No 25019335042 GÖKHAN YILMAZEL * Personelin Rolü *                                                                      |          |
| 8. PERSONELIN T.C.<br>9. "" BUTONUNA                                                                                         |          |
| GIRINIZ.                                                                                                    |          |
|                                                                                                    |          |
|                                                                                                    | ▼        |
|                                                                                                    |          |

| 🔊 MEB GÖKHAN YILMAZEL [DYSYONETICI] - GorevId:1214043 - [1014655 / YUNUSEMRE İLÇE MİLLİ EĞİTİM MÜDÜRLÜĞÜ] - 28/04/2017 20:10                                                                                                    |     |  |  |
|----------------------------------------------------------------------------------------------------|-----|--|--|
| Sorgular DYS Yönetici Ekranları                                                                                                    |     |  |  |
| 🔕 🎆 🚠 🙊 Güvenli Çıkış 🧊                                                                                                    |     |  |  |
| İş Listesi Personel Görevlendirme                                                                                                    | <>  |  |  |
| Versonel Görevlendirme (UYG_GNL_289)                                                                                                    | 2 🛛 |  |  |
| * Birim ID 1014655 YUNUSEMRE İLÇE MİLLİ EĞİTİM MÜDÜRLÜĞÜ Birim Seç Temizle                                                                                                    |     |  |  |
| [ Görev / Personel Bilgileri ]                                                                                                    |     |  |  |
| * TC NO                                                                                                    | ≡   |  |  |
| * Personelin Rolü                                                                                                    |     |  |  |
| Muhasebe Yetkilisi<br>Müdür<br>Müdür Başyardımcısı<br>Müdür Yardımcısı<br>Mühendis<br>Mühendis<br>Müsteşar<br>Kaydet Kapat                                                                                                    | z   |  |  |
| <u>NOT:</u> AYNI PERSONELE BİRDEN FAZLA GÖREV TANIMI YAPILACAKSA EĞER; EKRANDAN ÇIKMADAN LİSTEDEN GÖREV SEÇİLİRSE VE ARDINDAN KAYDET<br>BUTONUNA TIKLANIRSA GÖREV TANIMLANMIŞ OLUR. BU ŞEKİLDE BİRDEN FAZLA GÖREV TANIMLAMASI YAPILABİLİR. |     |  |  |

BU ADIMLARI UYGULADIKTAN SONRA PERSONEL GÖREVLENDİRME İŞLEMİ BİTMİŞTİR.

## DYS EVRAK KARŞILAMA ROLÜ TANIMLAMA ADIMLARI

DYS sisteminde kurumunuza gelen evrakları alabilmeniz için OKUL DYS YÖNETİCİ rolünden tanımlama yapılması gerekmektedir. Bu tanımı aşağıdaki adımları takip ederek yapabilirsiniz.

| 🔹 MEB GÖKHAN YILMAZEL [DYSYONETICI] - Gorevid:1214043 - [1014655 / YUNUSEMRE İLÇE MİLLİ EĞİTİM MÜDÜRLÜĞÜ] - 28/04/2017 20:46 |
|----------------------------------------------------------------------------------------------------|
| Sorgular DYS Yönetici Ekranları                                                                                              |
| Personel Görevlendirme         Is Listesi         Yetki Devri         Is Akışı Aktarma İslemleri                             |
| DYS Tanim Ekrani                                                                                                    |
| Aktif G Birim Bilgileri Güncellema Yepile 🕚 Önceki Kayıtları Getir 28.01.2017 - 28.04.2017 (0 iş) 🧍 🗮 🖲 🌡 🖉 🦉 📲 🖉            |
| Birim Ekleme<br>Personel Ekleme\Güncelleme\Sõngulama<br>Dy stonette                                                          |
| 🚺 Aktif İşler                                                                                                    |
| I. OKUL DYS YÖNETİCİSİ ROLÜNDEYKEN DYS YÖNETİCİ                                                                              |
| Geç Kalanlar EKRANLARI MENÜSÜNE TIKLAYINIZ.                                                                                  |
| Reddedilenler 2. DYS TANIM EKRANI SEÇENEĞİNE TIKLAYINIZ.                                                                     |
| 🚺 Onayladıklarım                                                                                                    |
| Reddettiklerim                                                                                                    |
| 🚺 Onayda Bekleyenler                                                                                                    |
| Dnaya Gelecekler                                                                                                    |
| 🚺 İlgilendiğim Evraklar                                                                                                    |
| Từmũ                                                                                                    |
|                                                                                                    |

| MEB GÖKHAN YILMAZEL [DYSYONETICI] - GorevId:1214043 - [1014655 / YUNUSEMRE İLÇE MİLLİ EĞİTİM MÜDÜRLÜĞÜ] - 28/04/2017 20:47                                                                                             | - • × |  |  |
|----------------------------------------------------------------------------------------------------|-------|--|--|
| Sorgular DYS Yönetici Ekranları                                                                                                    |       |  |  |
| 💿 🎆 🚆 🙊 Güvenli Çıkış 🧊                                                                                                    |       |  |  |
| İş Listesi DYS Tanım Ekranı                                                                                                    | <>    |  |  |
| 🐳 DYS Tanım Ekranı                                                                                                    | DZ    |  |  |
| * Birim Sec.                                                                                                    |       |  |  |
| Evrakı Karşılayan Rol                                                                                                    |       |  |  |
| Evrakı Karşılayan Rol Tanımla 🗸 🗸 İade Evrakı Karşılayan Rol Tanımla 🗸                                                                                                    |       |  |  |
| Birim E-imza aktif mi                                                                                                    |       |  |  |
| Alt Birim Rolleri Getir Tüm alt birimler Veri Getir                                                                                                    | Ξ     |  |  |
| Temi <u>z</u> le Ka <u>y</u> det <u>K</u> apat                                                                                                    |       |  |  |
| 4. GELEN EKRANDAN <u>SORGULA</u> BUTONUNA TIKLAYINIZ VE OKULUNUZU LİSTEYE, <u>EKLE</u><br>BUTONUNA BASARAK EKLEYİNİZ. LİSTEYE EKLENDİKTEN SONRA <u>TAMAM</u> BUTONUNA<br>TIKLAYINIZ VE BİRİM SEÇME İŞLEMİNİ BİTİRİNİZ. |       |  |  |
|                                                                                                    | <br>  |  |  |

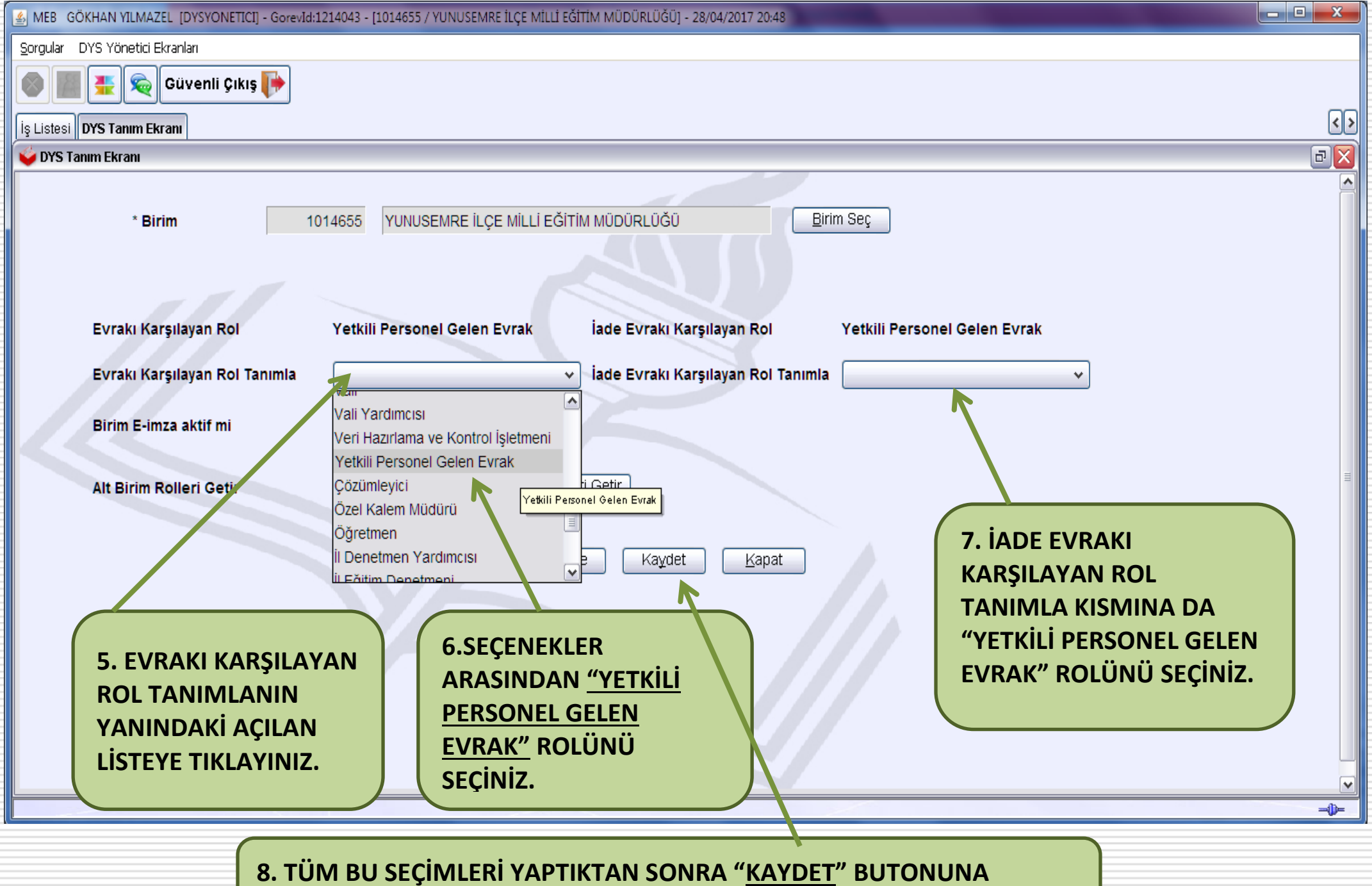

8. TUM BU SEÇIMLERI YAPTIKTAN SONRA "<u>KAYDET</u>" BUTO TIKLAYINIZ. TANIMLAMA İŞLEMİ BİTMİŞTİR.